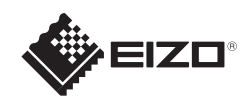

# FlexScan<sup>o</sup> S1703/S1903/S1923/S1933 Monitor LCD en color

## Guía de instalación

### Importante

Lea detenidamente el apartado PRECAUCIONES; la Guía de instalación y el Manual del usuario que encontrará en el CD-ROM para familiarizarse con las normas de seguridad y los procedimientos de uso.

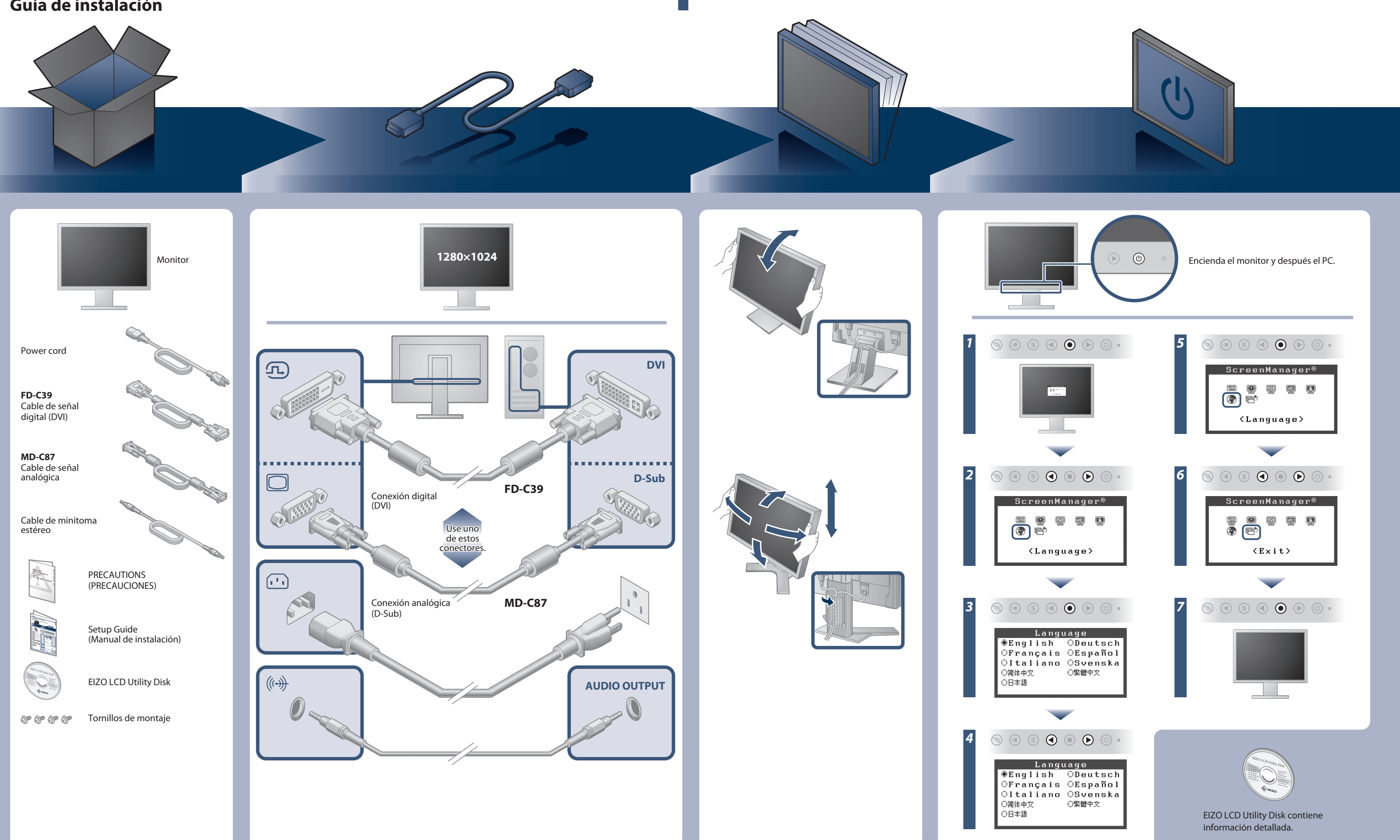

Copyright© 2012-2013 EIZO Corporation All rights reserved.

### Problemas con la visualización de imágenes

Si tras seguir las soluciones propuestas no se muestra ninguna imagen en el monitor, póngase en contacto con su representante local de EIZO.

| Problema                     |                                                                                                    | Posible causa y solución                                                                                                    |
|------------------------------|----------------------------------------------------------------------------------------------------|----------------------------------------------------------------------------------------------------|
| No aparece<br>ninguna imagen | El indicador de alimentación no se ilumina.                                                                                                    | <ul> <li>Compruebe que el cable de alimentación esté conectado<br/>correctamente.</li> <li>Si el problema persiste, apague el monitor y, a continuación,<br/>vuelva a encenderlo pasados algunos minutos.</li> </ul>                                                                                                    |
|                              | El indicador de alimentación se ilumina en azul.                                                                                                    | Configure los valores de ajuste de [Brillo], [Contraste] y [Ganancia]<br>a un nivel superior.                                                                                                    |
|                              | El indicador de alimentación se ilumina en<br>naranja.                                                                                                    | <ul> <li>Cambie la señal de entrada con <sup>(S)</sup>.</li> <li>Mueva el ratón o pulse cualquier tecla del teclado.</li> <li>Compruebe que el ordenador esté encendido.</li> </ul>                                                                                                    |
| Aparece el<br>mensaje.       | Este mensaje aparece cuando no hay ninguna<br>señal de entrada.<br>Ejemplo:<br>Digital<br>No Signal                                                                                                    | <ul> <li>Es posible que aparezca el mensaje que se muestra en la parte de<br/>la izquierda, ya que algunos ordenadores no emiten esta señal al<br/>encenderse.</li> <li>Compruebe que el ordenador esté encendido.</li> <li>Compruebe que el cable de señal esté bien conectado.</li> <li>Cambie la señal de entrada mediante el botón⑤.</li> <li>Cuando se recibe una señal de sincronización en verde, el ajuste<br/>[SoG] del monitor debe cambiarse según se describe a<br/>continuación (para señal analógica).</li> <li>(1) Pulse ⑨ para apagar el monitor.</li> <li>(2) Pulse ⑨ y mantenga presionado ⑨ para encender el monitor.</li> <li>(3) Seleccione <on> con ⑨ o ⑨ y pulse ⑨.</on></li> </ul> |
|                              | Este mensaje indica que la señal de entrada<br>está fuera del rango de frecuencia especificado.<br>(Dicha frecuencia de señal se visualiza en rojo.)<br>Ejemplo:<br>Digital<br>fD: 94.6MHz<br>fH: 68.7kHz<br>fV: 85.0Hz | <ul> <li>Compruebe que el ajuste de la señal del PC coincida con el ajuste<br/>de resolución y de frecuencia vertical del monitor.</li> <li>Reinicie el ordenador.</li> <li>Utilice el software de la tarjeta gráfica para seleccionar el ajuste<br/>adecuado. Consulte el manual de la tarjeta gráfica para obtener<br/>más información.</li> <li>fD : Frecuencia de puntos (Se muestra únicamente con las<br/>entradas de señal digital)</li> <li>fH : Frecuencia horizontal</li> <li>fV : Frecuencia vertical</li> </ul>                                                                                                    |

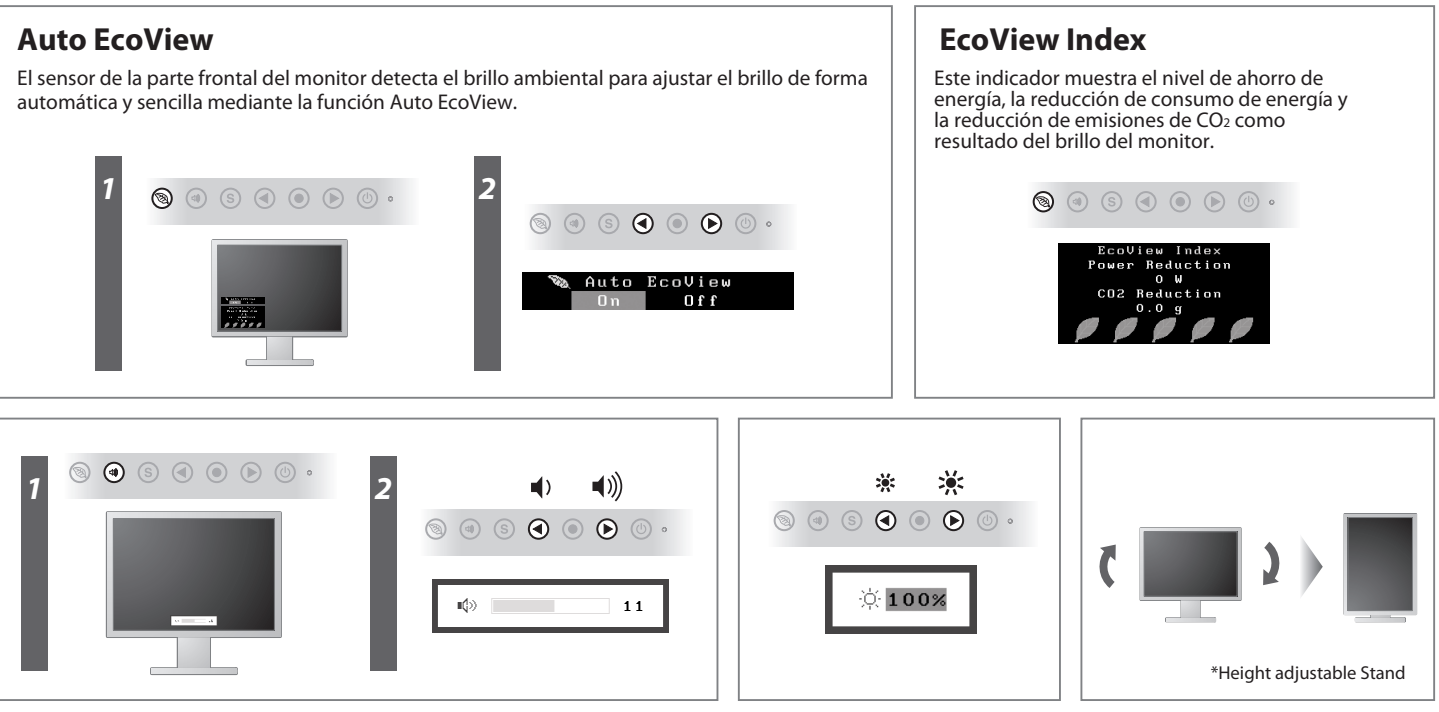